本教程基于 K3LEDE 固件,其他固件类似,之前写了一篇 K3LEDE 固件搭建 FTP 服务器教程; 这次就写下关于远程下载工具 aria2 搭建教程。

下面是刷机教程,来源于大神,小弟只是在使用方面有点心得和大家分享下。中间如有表达不明以及不对的地方还望指正。

刷机教程地址: http://www.right.com.cn/forum/thread-214087-1-1.html

斐讯 K3 搭建 FTP 服务器 , 构建 NAS:

http://www.right.com.cn/forum/thread-248758-1-1.html

域名解析 DDNS: http://www.right.com.cn/forum/thread-249588-1-1.html

有不清楚的欢迎交流: <u>https://jq.qq.com/? wv=1027&k=4FQ4Ct1</u>

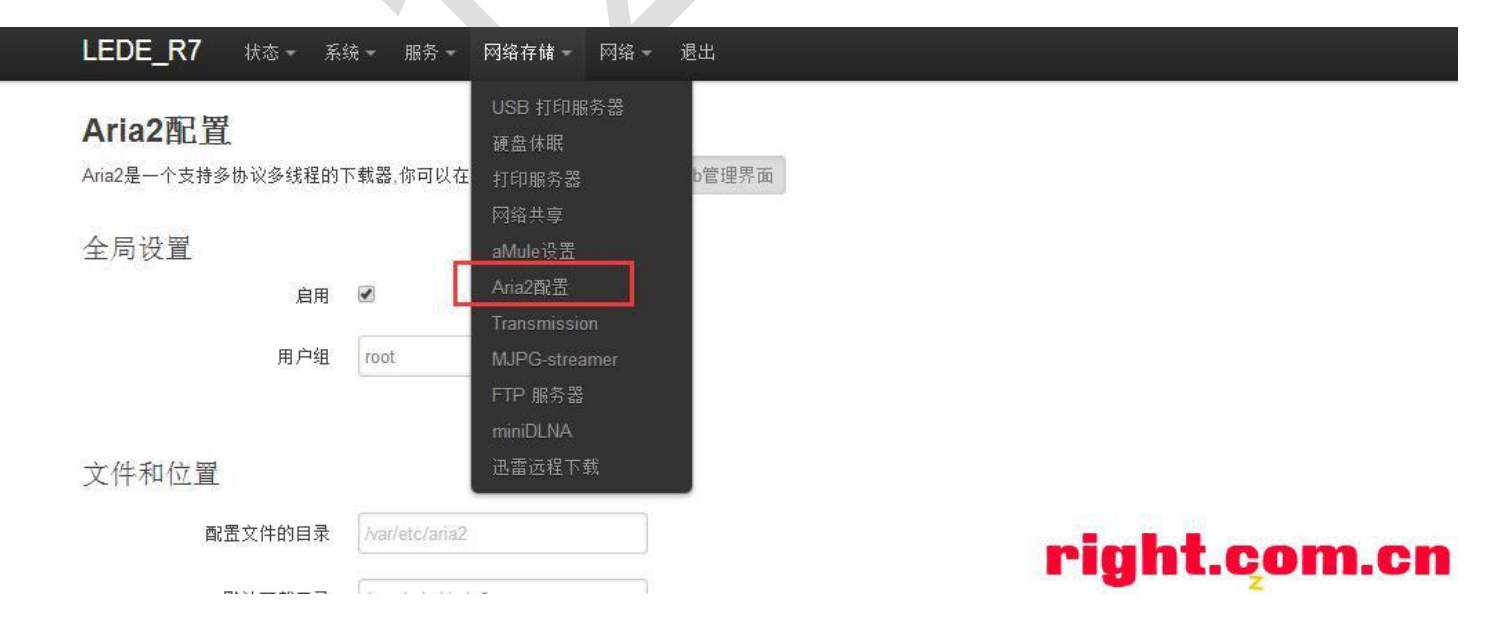

好了,言归正传,打开 aria2 管理界面

勾选启用 aria2,并选择用户组为 root,填写正确的下载目录(一般选择 USB 移动硬盘目录) 设置磁盘缓存(减少磁盘频繁读取)

| LEDE_R7 状态 - 系统               | ☆ - 服务 - 网络存储 - 网络 - 退出                                                              |
|-------------------------------|--------------------------------------------------------------------------------------|
| Aria2配置<br>Aria2是一个支持多协议多线程的T | 下载器,你可以在这里对其进行配置。Web管理界面                                                             |
| 全局设置                          |                                                                                      |
| 月用                            |                                                                                      |
| 用户组                           | root                                                                                 |
| 文件和位置                         |                                                                                      |
| 配置文件的目录                       | /var/etc/aria2                                                                       |
| 默认下载目录                        | /mnt/sda1/aria2                                                                      |
| 磁盘缓存                          |                                                                                      |
| 磁盘预分配                         | <ul> <li>○, 亦可以任数子后吸上 IN 致 K</li> <li>关 ▼</li> <li>② "falloc"并不是在所有情况下都可用</li> </ul> |
|                               | right.com,cn                                                                         |

这里连接数可以设置大于2,使用多连接下载,提高下载速度

| 「设置           |           |  |
|---------------|-----------|--|
| 启用DHT         |           |  |
| 启用 <u>LPD</u> |           |  |
| 自动添加下载的种子     |           |  |
| BT监听端口        | 6881-6999 |  |
| 单个种子最大连接数     | 55        |  |
| 添加额外的Tracker  |           |  |
|               | 42.1.32.0 |  |

RPC 这里可以保持默认,这里暂时不开启认证(开启认证类似)

| 記置 查看 Jsor | RPC URL | et |
|------------|---------|----|
| RPC端口      | 6800    |    |
| RPC认证方式    | 无认证     | •  |

点击查看 URL,并且复制记住 URL,待会会用到。

欢迎加入技术交流群: 127126323

| RPC配置                 | 查看 Json-R     | RPC URL 使用WebSocket http://192.168.0.66:6800/jsonrpc |   |
|-----------------------|---------------|------------------------------------------------------|---|
| Ī                     | RPC端口         | 6800                                                 |   |
| RPC                   | 2认证方式         | 无认证                                                  |   |
| 附加选项<br><sup>附加</sup> | 1.选项列表        | option=value                                         | 1 |
| 回到上面,点击 WEB 管         | ,理界面          |                                                      |   |
| Aria2 <mark>配置</mark> |               |                                                      |   |
| Aria2是一个支持多协议多线       | <b>程的下</b> 载器 | 器,你可以在这里对其进行配置。 Web管理界面                              |   |
| 全局设置                  |               |                                                      |   |
|                       | 启用 🗹          |                                                      |   |
| 用                     | 户组 roo        | vot ▼                                                |   |
| 文件和位置                 |               |                                                      |   |
| 配置文件的                 | 目录 /va        | ar/etc/aria2                                         |   |
| 田上2( コス キキ)           | na Fra        |                                                      |   |
| 点击左边的设置按钮             |               |                                                      |   |

| Yet Another Aria2 Web F | rontend                    |                          |        | Aria2 1.32.0<br>• KB/s / • <u>0 KB/s</u> |
|-------------------------|----------------------------|--------------------------|--------|------------------------------------------|
| - Add                   |                            |                          |        | C Refresh                                |
| ✓ Active Tasks          |                            |                          |        | Settings                                 |
|                         | No Active Tas              | ks                       |        |                                          |
| ❤ Other Tasks           |                            |                          |        |                                          |
| aria2luci.rar           |                            | ✓ 7.97 KB                |        | 100.00%                                  |
|                         |                            |                          | rigi   | ht.com.cn                                |
| 在这里输入刚才复制的地址,           | 并保存。                       |                          |        |                                          |
| Yet Another Aria2 We    | Settings                   |                          |        | ×                                        |
| - + Add >> = =          | JSON-RPC Path http://1     | 92.168.0.66:6800/jsonrpc | •      |                                          |
| Active Tasks            | Auto Refresh 🛛 🔘 1s        | 🔘 5s 💿 10s 🔘 1min 🔘      | off    |                                          |
|                         | Finish Notification 💿 Enal | ole 🔘 Disable            |        |                                          |
| • Other Tasks           | Download Limit 0           | Lipload Limit            | []     |                                          |
| aria2luci.rar           |                            | Mis Oslik Olas           | 20.140 |                                          |
|                         | User Agent aria2/1         | .32.0                    | 20 MID |                                          |
|                         | Base Dir /mnt/so           | da1/aria2                |        |                                          |
|                         | © Copyright Binux          |                          | Save   | ht.com                                   |
|                         |                            |                          |        |                                          |

如果你看到 aria 版本和实时网速,恭喜你,成功注册 了。

| ► Add ► ■ 💼               |           | C Refresh 🖌 |
|---------------------------|-----------|-------------|
| ✓ Active Tasks            |           |             |
| No Active Task            | S         |             |
| ✓ Other Tasks             |           |             |
| aria2luci.rar             | ✓ 7.97 KB | 100.00%     |
| 击 ADD 添加你要下载的资源。          |           | right.com.  |
| Yet Another Aria2 Web Fro | ontend    |             |
| → Add → ■ 💼               |           |             |
| ✓ Active Tasks            |           |             |
|                           |           | No A        |
|                           |           |             |
| ✓ Other Tasks             |           |             |
| aria2luci.rar             |           |             |
|                           |           |             |
| rign                      | t.com.c   | n           |
| 文电输入下载抽册                  |           |             |
|                           |           |             |

We Add Task × HTTP, FTP or Magnet Upload Torrent File Name Dir Pause When Parameterized Added URI Split 5 Conn/Serv 2 Seed Ratio Seed Time Header Add rig

欢迎加入技术交流群: 127126323

好了,开启你的下载生涯吧!!!!!!!!!!

| Yet Another Aria2 Web Frontend   | Aria2 1.32.0<br>④ 3.08 MB/s / ④ 0 KB/s |            |
|----------------------------------|----------------------------------------|------------|
| Add                              |                                        | C Refresh  |
| <ul> <li>Active Tasks</li> </ul> |                                        |            |
| QQ8.9.1.exe                      | 45                                     | .55%       |
| ▲ 27.61 MB / 60.61 MB ETA: 10s   | <b>④</b> 3.08 №                        | /B/s .ul 2 |
| ✓ Other Tasks                    |                                        |            |
|                                  | × 0 KB                                 |            |
| aria2luci.rar                    | ✓ 7.97 KB                              | 100.00%    |

ht.com.cı

到这里有人会问,这只能本地下载,远程怎么办?

远程的话可以配合 DDNS 开启远程管理就行。具体参照:

域名解析 DDNS: http://www.right.com.cn/forum/thread-249588-1-1.html

时间有限,可能写的有疏忽的地方,不清楚的地方可以给我留言。

关于 Transmission 远程下载,下次有空再写。

### 2017-08-20

好多人反应 aria2 下载 BT 种子报错,提示:错误: No such method: aria2.addTorrent 自己测试了下的确如此,再根据后台 log 查看,居然发现 aria2 不支持,很是神奇。 又进 aria2 源码去查看,发现默认编译的 aria2 不支持磁力链接和 BT。 于是重新找了下编译好的,SSH 进去然后替换就行。测试成功,替换后可以下载 BT 种子。

#### aria2 下载:

#### 本帖隐藏的内容

| 1 Contraction of the second second second second second second second second second second second second second |        |    |
|----------------------------------------------------------------------------------------------------|--------|----|
| http://www.lasid.com/a/theatert.com/                                                                            | 0      | н. |
| , nttp://pan.paidu.com/s/1pptn1nx 密码                                                                            | : UVWQ | х. |
|                                                                                                    |        | С. |
| 1                                                                                                    |        |    |
|                                                                                                    |        | ч. |
|                                                                                                    |        |    |